# Hurtigreferanse

### Legge i papir eller annet utskriftsmateriale

| Kilde                                 | Størrelser                                                                                     | Typer                                                         | Kapasitet <sup>1</sup><br>(ark)               |
|---------------------------------------|------------------------------------------------------------------------------------------------|---------------------------------------------------------------|-----------------------------------------------|
| Skuff 1<br>(250 arks skuff)           | A4, A5, JIS B5,<br>Letter, Legal,<br>Executive, Folio,<br>Statement,<br>Universal <sup>2</sup> | Vanlig papir,<br>papiretiketter,<br>transparenter             | 250 ark,<br>50 etiketter,<br>50 transparenter |
| Skuff 2*<br>(550 arks skuff)          |                                                                                                | Vanlig papir,<br>transparenter,<br>etiketter                  | 550 ark,<br>50 etiketter,<br>50 transparenter |
| Manuell Aa<br>arkmater Le<br>St<br>Uu | A4, A5, JIS B5,<br>Letter, Legal,<br>Executive, Folio,<br>Statement,<br>Universal <sup>2</sup> | Vanlig papir,<br>papiretiketter,<br>transparenter,<br>kartong | 1                                             |
|                                       | 7 ¾, 9, 10, DL,<br>C5, B5, andre                                                               | Konvolutter                                                   |                                               |

\* Skuff 2 er ikke tilgjengelig på alle modellene.

<sup>1</sup> Kapasitet til utskriftsmateriale på 75 g/m<sup>2</sup>, med mindre annet er nevnt.

- <sup>2</sup> Størrelsesområde for universalstørrelser:
   Skuff 1: 89–216 x 210–356 mm (3,5–8,5 x 8,27–14,0 tommer)
   Skuff 2: 148–216 x 210–356 mm (5,83–8,5 x 8,27–14,0 tommer)
   Manuell mater: 76–216 x 127–356 mm (3,0–8,5 x 5,0–14,0 tommer) (omfatter kort på 3 x 5 tommer.)

Slik forebygger du papirstopp:

• Før du legger utskriftsmaterialet i skriveren, bør du bøye arkene frem og tilbake og deretter lufte dem. Ikke brett eller krøll utskriftsmaterialet. Rett inn kantene av bunken på en plan overflate.

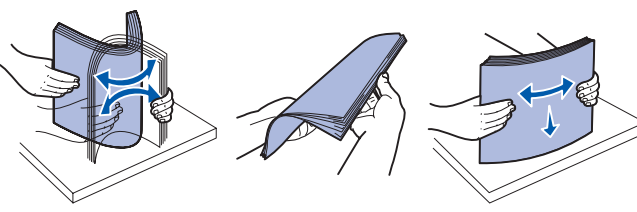

- Papiret må ikke ligge høyere enn kapasitetsmerket
- Du må aldri blande flere typer utskriftsmateriale i én skuff.

#### Legge i papirskuffen

- 1 Ta ut skuffen.
  - Merk: Hvis du skal legge i papir i Legal- eller Folio-format, må du forlenge papirskuffen. Se "Forlenge skuffen for papir i Legal- eller Folio-format" for å få instruksjoner.
- 2 Klargjør en bunke med papir til ilegging ved å bøye den frem og tilbake og lufte arkene. Rett inn kantene på en plan overflate.
- **3** Legg papiret i skuffen med utskriftssiden ned.

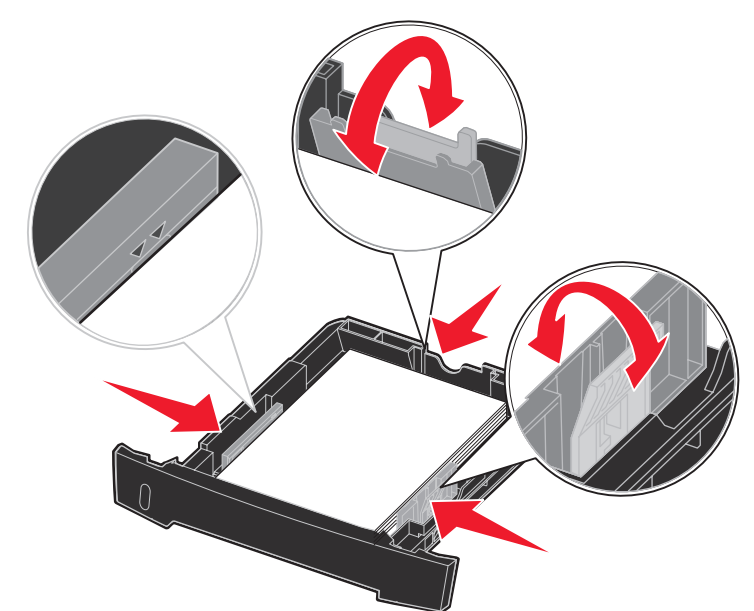

Merk: Legg fortrykt brevpapir i skuffen med den trykte siden ned. Den øvre kanten med logoen skal ligge foran i skuffen.

Kontroller at papirbunken ikke er høyere enn kapasitetsmerkene på papirførerne på sidene. Hvis du legger i for mye, kan det føre til papirstopp.

4 Skyv de to papirførerne på sidene og den bakre papirføreren til de passer perfekt med papirbunken.

#### 5 Sett inn skuffen.

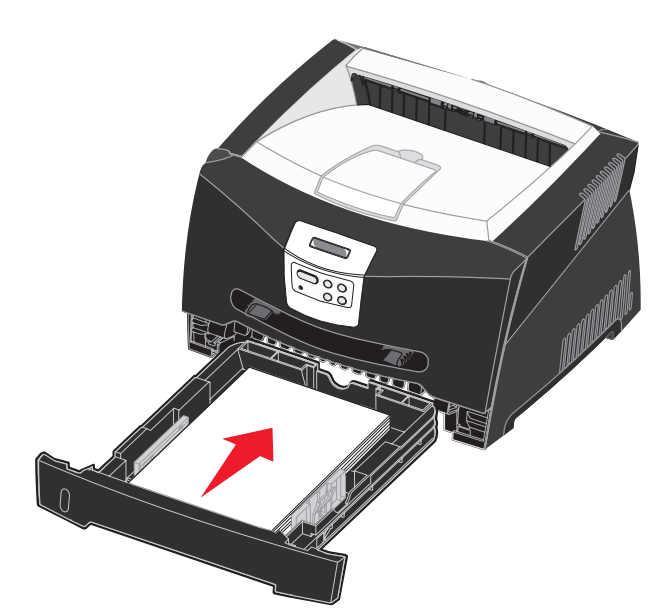

#### Forlenge skuffen for papir i Legal- eller Folio-format

- **1** Trykk ned på trykkpunktet bakerst i skuffen.
- 2 Trekk ut skuffen til forlengeren låser seg på plass.

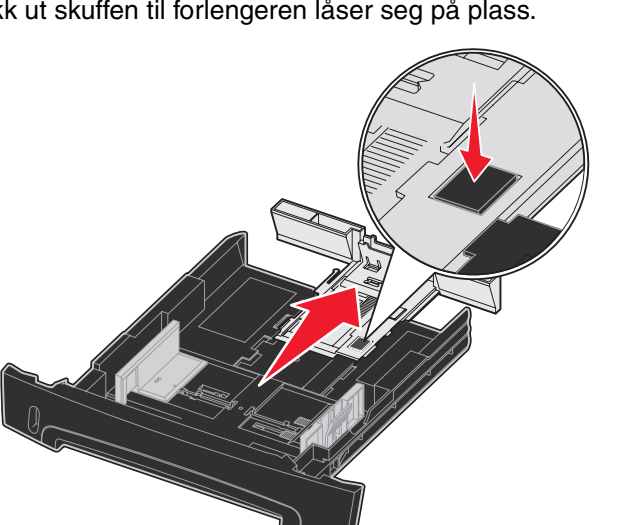

#### Bruke den manuelle arkmateren

Den manuelle arkmateren kan bare trekke inn ett ark med utskriftsmateriale om gangen.

1 Send utskriftsjobben til skriveren (se *Brukerhåndbok* på Publications-CDen for å få hjelp).

Det vises en melding på kontrollpanelet på skriveren når utskriftsmaterialet kan legges i.

- 2 Plasser et ark av det valgte utskriftsmaterialet med utskriftssiden opp, midt i den manuelle arkmateren, men bare til punktet der forkanten får kontakt med papirførerne.
- **3** Juster papirførerne i forhold til bredden på utskriftsmaterialet.
- 4 Hold begge sidene av utskriftsmaterialet tett mot den manuelle arkmateren, og skyv den inn i skriveren til den automatisk kobles til.

Det blir en kort pause fra skriveren kobles til utskriftsmaterialet til det trekkes inn i skriveren.

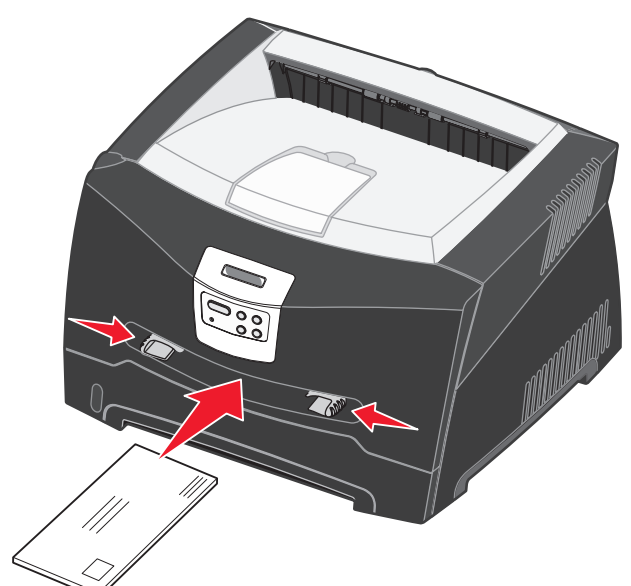

Advarsel: Ikke press utskriftsmaterialet inn i materen med makt. Det kan føre til papirstopp.

 Legg i konvolutter med klaffesiden ned og med frimerkefeltet som vist i illustrasjonen.

- utskriftskvaliteten.
- enden på arket først.

## Bruke den bakre utgangen

Den bakre utgangen for enkeltark gir en rett papirbane som reduserer muligheten for krølling og papirstopp. Dette er særlig nyttig i forbindelse med spesielt utskriftsmateriale som transparenter, konvolutter, etiketter, kartong eller kartotekkort.

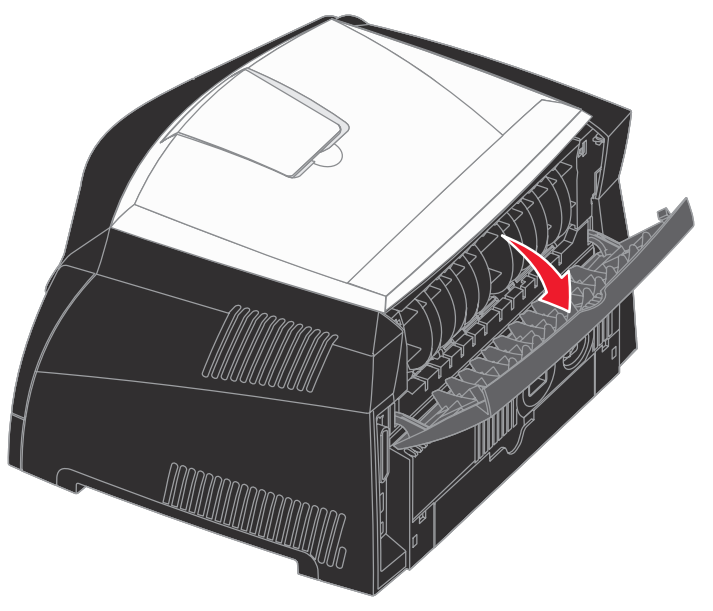

utskuffen oppå skriveren.

• Hold transparenter i kantene, og unngå å ta på utskriftssiden. Fett fra fingrene som fester seg på transparenten, kan påvirke

• Legg i forhåndstrykt papir med skriften opp og med den øverste

Når den bakre luken er åpen, kommer alt utskriftsmateriale ut fra denne utgangen. Når den er lukket, sendes alt utskriftsmateriale til

## Skrive ut på spesialpapir

Følg instruksjonene nedenfor for å skrive ut på utskriftsmateriale som transparenter, kartong, etiketter eller konvolutter. Typen utskriftsmateriale du vil bruke, avgjør hvilken skuff eller mater det bør legges i.

- 1 Legg i utskriftsmateriale som angitt for den skuffen du skal bruke. Se Legge i papir eller annet utskriftsmateriale hvis du trenger hielp.
- 2 Bruk programmet du skal skrive ut fra, til å velge riktig papirtype, papirstørrelse og kilde for det utskriftsmaterialet du har lagt inn.
- **a** Fra programmet på datamaskinen velger du **Fil**  $\rightarrow$  **Skriv ut**.
- **b** Klikk på Egenskaper (eller Alternativer, Skriver eller Oppsett, avhengig av programmet) for å vise innstillingene i skriverdriveren.
- C Klikk på kategorien Paper (Papir).
- **d** Velg typen utskriftsmateriale (transparenter, konvolutter og så videre) i listen Form Type (Skjematype).
- e Velg skuffen eller materen som inneholder spesielt utskriftsmateriale, i listen Form Source (Skjemakilde).
- **f** Velg størrelsen på det spesielle utskriftsmaterialet i listen Form Size (Skjemastørrelse).
- **q** Klikk på **OK** og send utskriftsjobben på vanlig måte.

### Fjerne fastkjørt papir

Når papiret kjører seg fast, stopper skriveren, og meldingen Papirstopp vises på kontrollpanelet. Fjern det fastkjørte papiret, og trykk på **Fortsett** for å fortsette utskriften. Vi anbefaler at du fjerner alt papir i papirbanen når papir kjører seg fast.

Slik fjerner du fastkjørt papir:

- 1 Hvis papiret trekkes inn fra en skuff, tar du ut skuffen og fjerner deretter fastkjørt papir
- 2 Åpne frontdekslet og ta ut tonerkassetten.

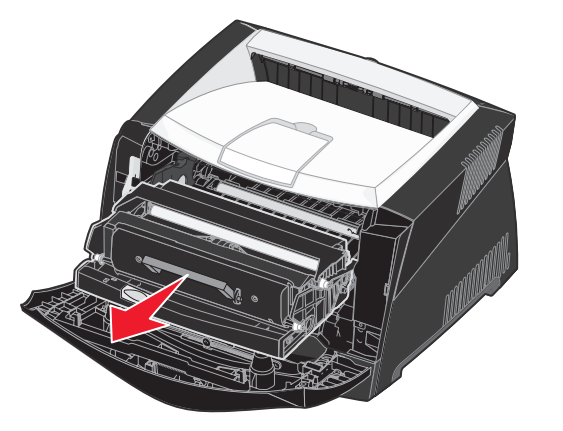

3 Fjern papir som har kjørt seg fast i området bak tonerkassetten.

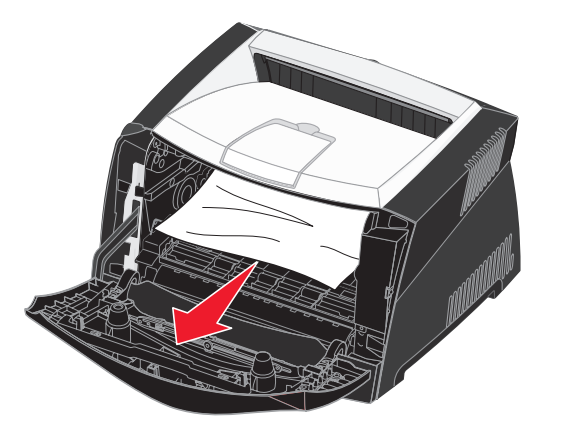

© 2005 Lexmark International. Inc. Med enerett.

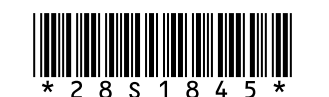

P/N 28S1845

E.C. 28S013

4 Løft klaffen foran på skriveren, og fjern papir som har kjørt seg fast under klaffen.

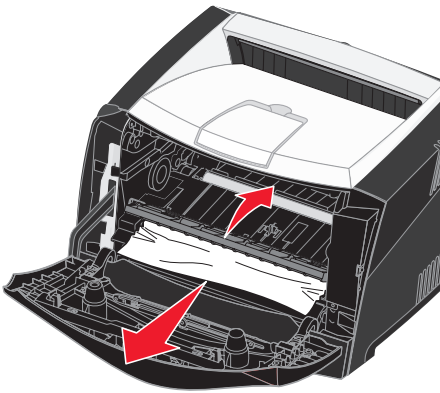

5 Åpne den bakre utgangen, og fjern papir som har kjørt seg fast.

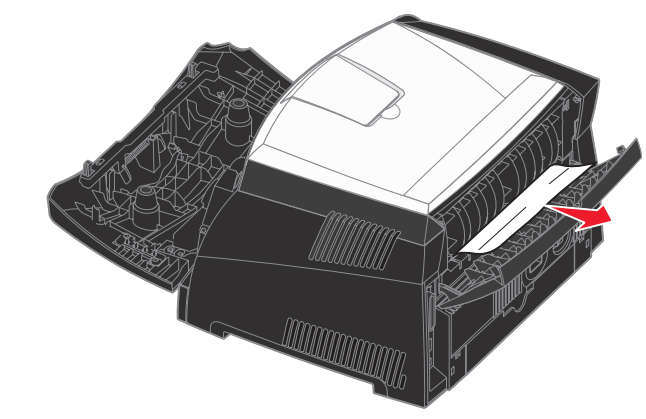

6 Når du har fjernet alle arkene, setter du inn igjen tonerkassettenheten og kontrollerer at alle skriverdeksler og skuffer er lukket. Deretter trykker du på Fortsett for å fortsette utskriften.

## Hvis du trenger mer informasjon

- Se Publications-CD som fulgte med skriveren, for å få nyttig informasjon om bruk og vedlikehold av skriveren.
- Kontakt din nettverksadministrator eller vår avdeling for kundestøtte hvis du har spørsmål om nettverksutskrift.

# **Kontrollpanel**

### Avbryte en utskriftsjobb

Hvis utskriften av jobben du vil avbryte, er startet, og meldingen Opptatt vises på kontrollpanelskjermen:

- 1 Trykk på Meny til du ser Jobbmeny. Trykk deretter på Velg.
- 2 Trykk på Meny til du ser Avbryt jobb. Trykk deretter på Velg.

## Skrive ut en menyinnstillingsside

- 1 Sørg for at skriveren er på, og at meldingen Klar vises.
- 2 Trykk inn og slipp Meny inntil du ser Verktøymeny. Trykk deretter på **Velq**.
- **3** Trykk inn og slipp **Meny** inntil du ser Skriv ut oppsett. Trykk deretter på Velg.

### Vanlige meldinger på kontrollpanelet

Hvis du vil ha en mer detaljert liste over kontrollpanelmeldinger, kan du se på Publications-CDen.

| Melding                                                                                                    | Tiltak                                                                                                    |  |
|----------------------------------------------------------------------------------------------------|----------------------------------------------------------------------------------------------------|--|
| Legg i manuell<br>Skriveren er klar til å ta<br>imot utskriftsmateriale<br>som legges i<br>flerbruksmateren. | <ul> <li>Legg utskriftsmaterialet som angis på den<br/>andre linjen på kontrollpanelskjermen, inn i<br/>flerbruksmateren.</li> <li>Trykk på Velg eller Fortsett hvis du vil<br/>ignorere denne meldingen og skrive ut på<br/>utskriftsmateriale som allerede ligger i en<br/>av skuffene.</li> <li>Avbryt den aktuelle jobben.</li> </ul> |  |
| Venter<br>Skriveren har mottatt<br>utskriftsdata, men venter<br>på en kommando eller<br>flere data.          | <ul> <li>Trykk på Fortsett hvis du vil skrive ut innholdet i bufferen.</li> <li>Avbryt den aktuelle jobben.</li> </ul>                                                                                                    |  |
| Ikke klar<br>Skriveren er ikke klar til å<br>behandle data.                                                  | Trykk på <b>Fortsett</b> for å gjøre skriveren klar til å<br>motta jobber.                                                                                                    |  |
| Sletter buffer<br>Skriveren forkaster<br>den gjeldende<br>utskriftsjobben.                                   | <ul> <li>Vent til meldingen forsvinner.</li> <li>Denne meldingen kan bety at<br/>driverdataene ikke stemte med det<br/>skriveren hadde forventet. Hvis dette skjer<br/>igjen, kan du forsøke å skrive ut fra en<br/>annen skriverdriver.</li> </ul>                                                                                       |  |